# วิธีการเชื่อมต่อ Wifi แบบ Infra (Router) รุ่น L555 สำหรับ Mac OS X

1. <u>Connect Wireless ที่เครื่องคอมพิวเตอร์ กับ Router หรือ Access Point</u>

คลิกที่ 🔝 ด้านบนขวาของหน้าจอจากนั้นคลิกเลือกชื่อ Router หรือ Access Point เพื่อทำการเชื่อมต่อ Wireless

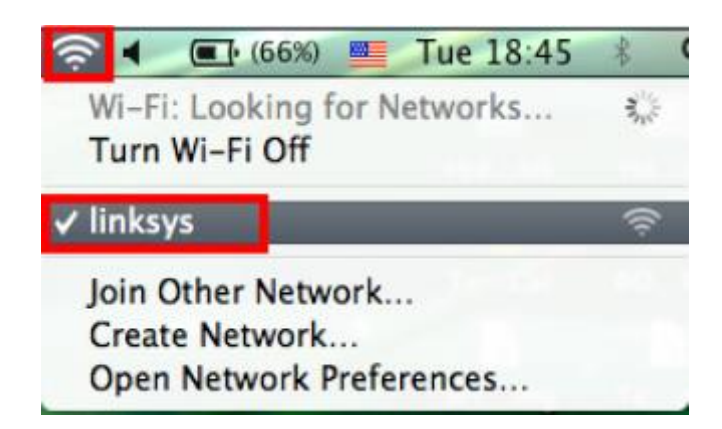

- 2. <u>วิธีการติดตั้งไดร์เวอร์และเซ็ต Wi-Fi</u>
- 1.ใส่แผ่นซีดีไดร์เวอร และดับเบิ้ลกลิกที่ Install Navi

## หมายเหตุ : สำหรับการติดตั้งแบบ Wi-Fi ต้องติดตั้งจากแผ่นซีดีไดร์เวอรเท่านั้น

| 000            | EPSON                             |        |             |
|----------------|-----------------------------------|--------|-------------|
| Name           | <ul> <li>Date Modified</li> </ul> | Size   | Kind        |
| _cdres         | 28 มิถุนายน 2555, 11:11           |        | Folder      |
| ▶ 🚞 _model     | 29 มีถุนายน 2555, 10:15           |        | Folder      |
| Apps           | 29 มีถุนายน 2555, 10:21           |        | Folder      |
| Driver         | 29 มิถุนายน 2555, 10:16           |        | Folder      |
| G Install Navi | 14 มิถุนายน 2555, 4:01            | 1.3 MB | Application |
| Manual         | 29 มิถุนายน 2555, 10:24           |        | Folder      |
| Network        | 29 มีถุนายม 2555, 10:19           |        | Folder      |
|                |                                   |        |             |
|                |                                   |        |             |
|                |                                   |        |             |
|                |                                   |        |             |
|                |                                   |        |             |
|                |                                   |        |             |
|                |                                   |        |             |
|                |                                   |        |             |
|                |                                   |        |             |
|                |                                   |        |             |
|                |                                   |        |             |
|                |                                   |        |             |

## 2.ใส่ Password (หากมี) จากนั้นคลิก OK

|   | Install Navi wants to ma<br>password to allow this. | ake changes. Type your |
|---|-----------------------------------------------------|------------------------|
|   | Name: admin                                         |                        |
|   | Password:                                           |                        |
| 0 |                                                     | Cancel                 |

#### 3. กลิก I agree to the contents of the License Agreement จากนั้นคลิก Next

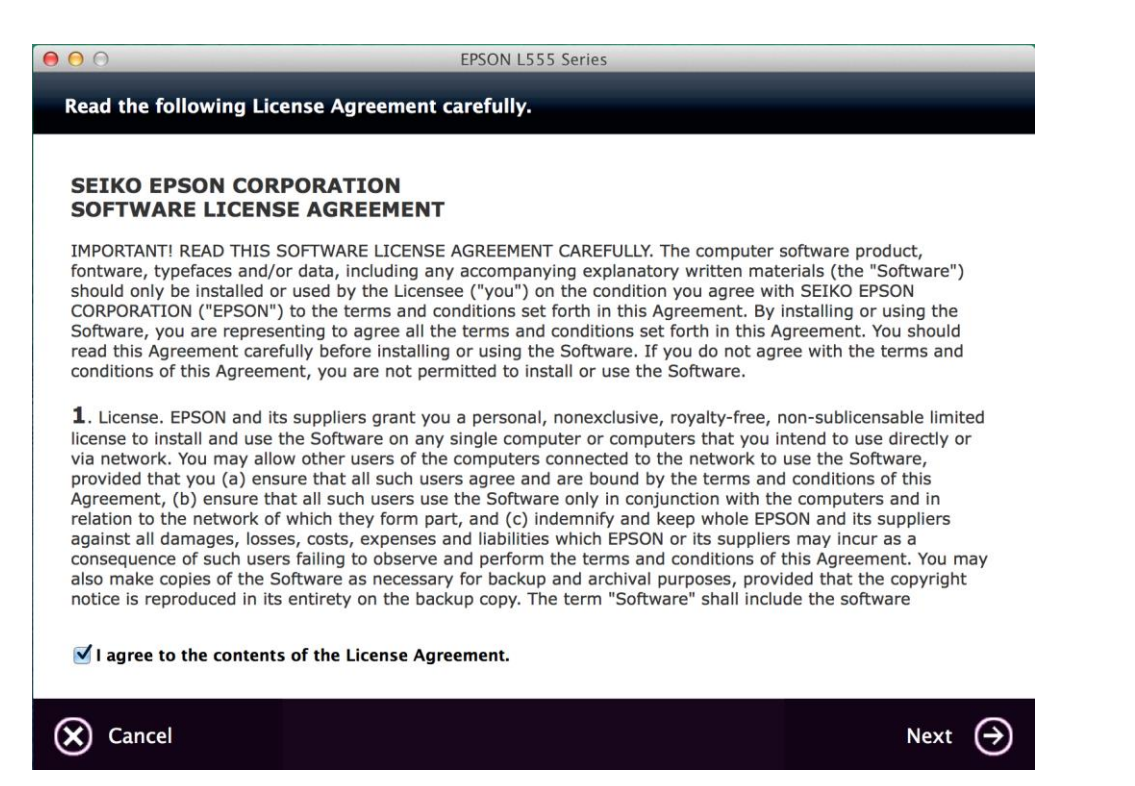

#### 4. คลิก **Next**

| ● ○ ○                                                                                   | EPSON L                                                                 | 555 Series                                                  |                     |
|-----------------------------------------------------------------------------------------|-------------------------------------------------------------------------|-------------------------------------------------------------|---------------------|
| Start Here                                                                              |                                                                         |                                                             |                     |
| Have you finished filling<br>correctly, see the printer<br>After filling ink into the i | ink into the ink tanks? For demanual.<br>nk tanks and install the ink t | etails on filling ink and insta<br>tank unit, click [Next]. | l the ink tank unit |
| Cancel                                                                                  | e Back                                                                  |                                                             | Next 🄿              |

.

5. เลือก Software ที่ต้องการติดตั้ง <u>หากติดตั้งผ่าน Wi-Fi ต้องเลือก Epson Network Utilities</u> เสมอ จากนั้น คลิก Install

| ●                                                            | ON L555 Series                                                                  |
|--------------------------------------------------------------|---------------------------------------------------------------------------------|
| Software Select                                              |                                                                                 |
| Select the software to install.                              | <ul> <li>Epson Driver and Utilities</li> <li>Epson Network Utilities</li> </ul> |
| The selected software items are installed one after another. | Sepson FAX Utility                                                              |
|                                                              | Sepson Event Manager                                                            |
|                                                              | Epson Online Guides                                                             |
|                                                              | Add Online Guide Link to Desktop                                                |
|                                                              | Photo Printing Software                                                         |
|                                                              | EPSON Software Updater                                                          |
| HDD Used Space :                                             |                                                                                 |
| LISTALIATION TIME :                                          | 4                                                                               |
| about 7 minutes                                              | A                                                                               |
| Back                                                         | Install 🄿                                                                       |

จะปรากฏหน้าต่างกำลังติดตั้ง

| 000                                   | EPSON L555 Series                                 |
|---------------------------------------|---------------------------------------------------|
| Installing Epson Driver and Utilities | Remaining time : about 7 minutes                  |
| Epson ink and me                      | dia are the perfect way to long-lasting brilliant |
|                                       |                                                   |

# 7. คลิก Ink charging is complate. จากนั้นคลิก Next

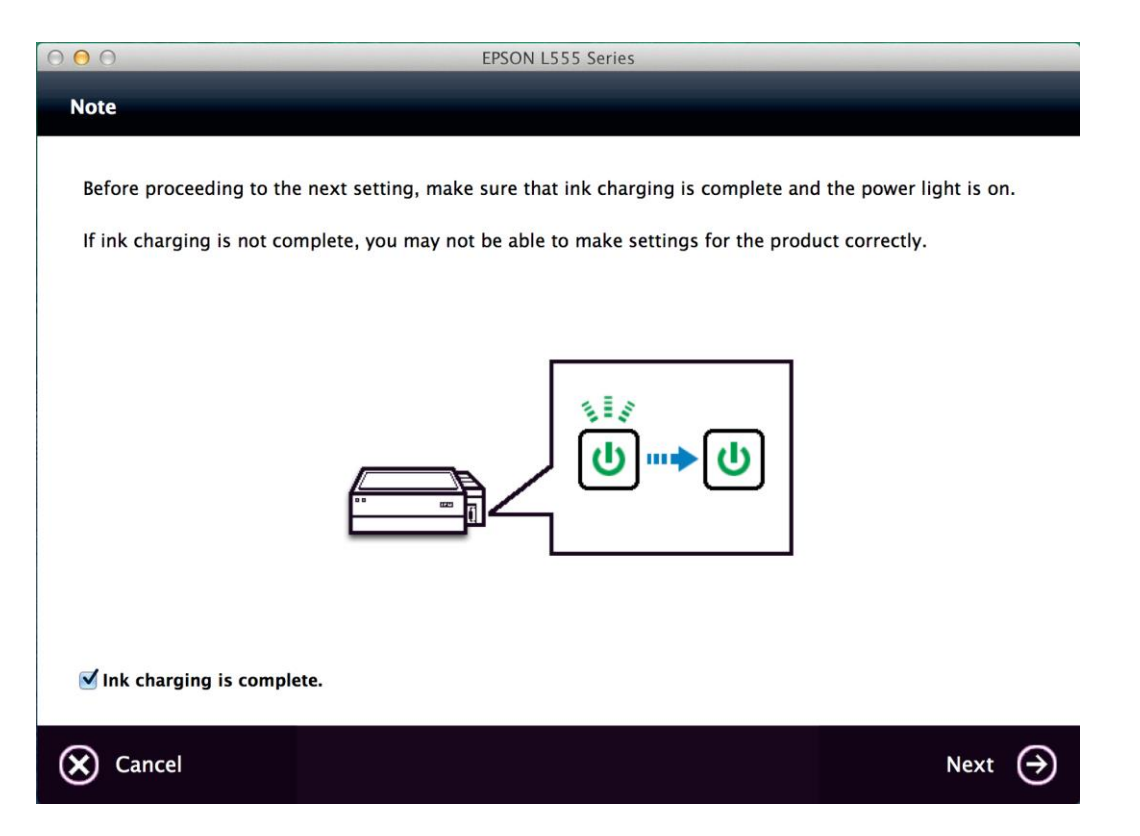

#### 8. คลิก Wi-Fi Network Connection

| O O EPSON L                                                                                                    | 555 Series                                                                                                    |
|----------------------------------------------------------------------------------------------------|----------------------------------------------------------------------------------------------------|
| Connection Type                                                                                                    |                                                                                                    |
| Wi-Fi Network<br>Connect the printer and a computer to the Wi-Fi<br>(wireless) network through an a wireless<br>router/access point.<br>If your computer is already connected to a Wi-Fi<br>network, it is recommended that you select this<br>connection type | Wi-Fi Network Connection<br>Select this if you wish to make a wireless<br>connection to your product.           |
| »))                                                                                                    | USB Wired Connection<br>Select this if you are using a single computer<br>only and connecting with a USB cable. |
|                                                                                                    |                                                                                                    |
|                                                                                                    | Additional Computer                                                                                             |

#### 9. คลิก Wi-Fi Auto Connect

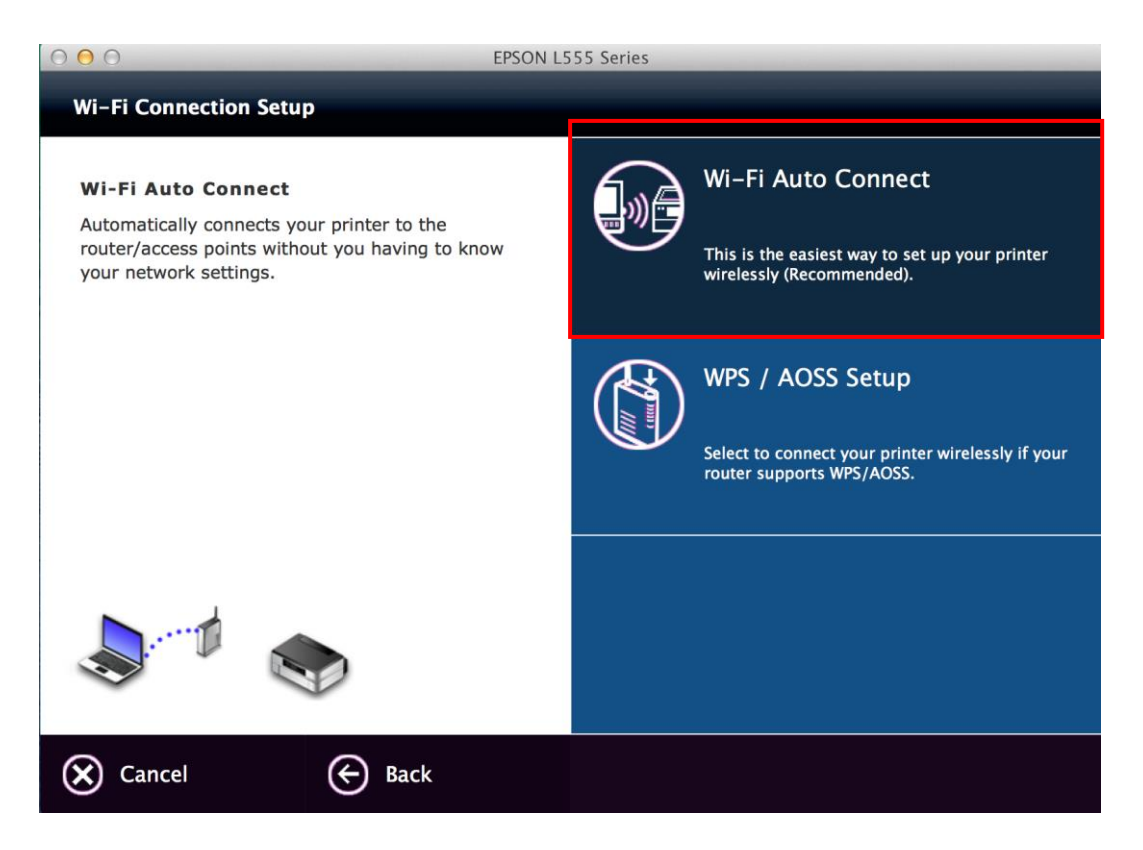

#### . คลิก **Next**

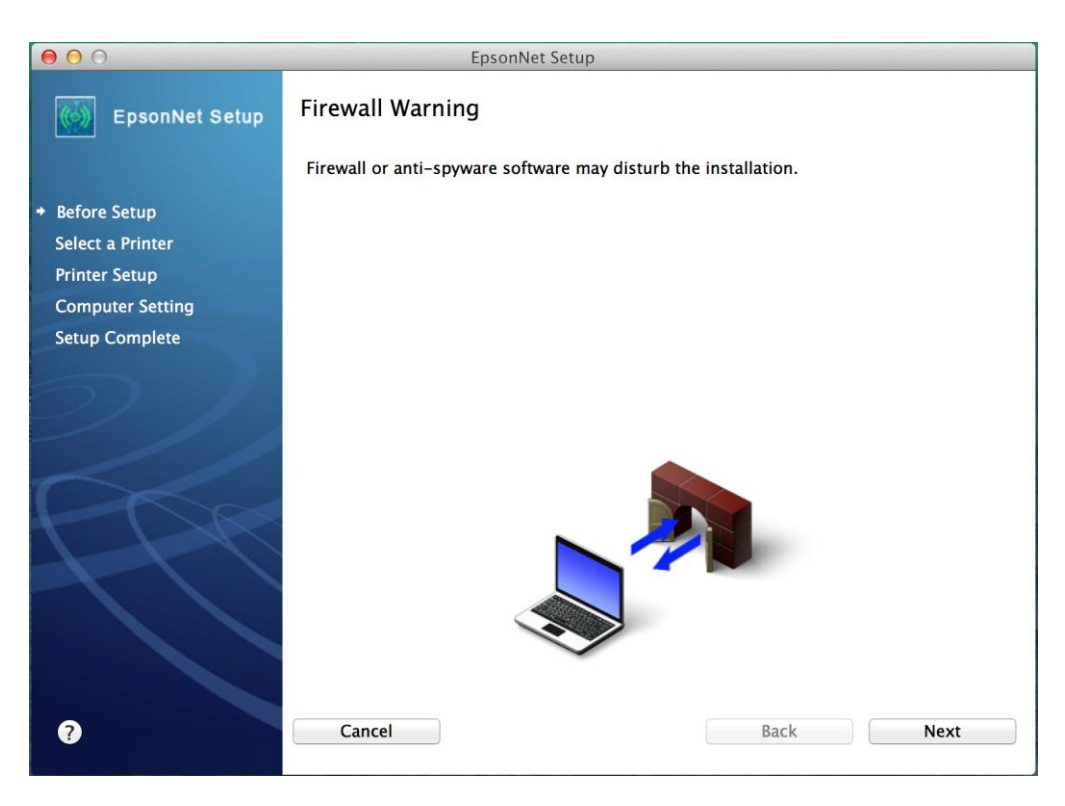

### 11. คลิก <mark>OK</mark>

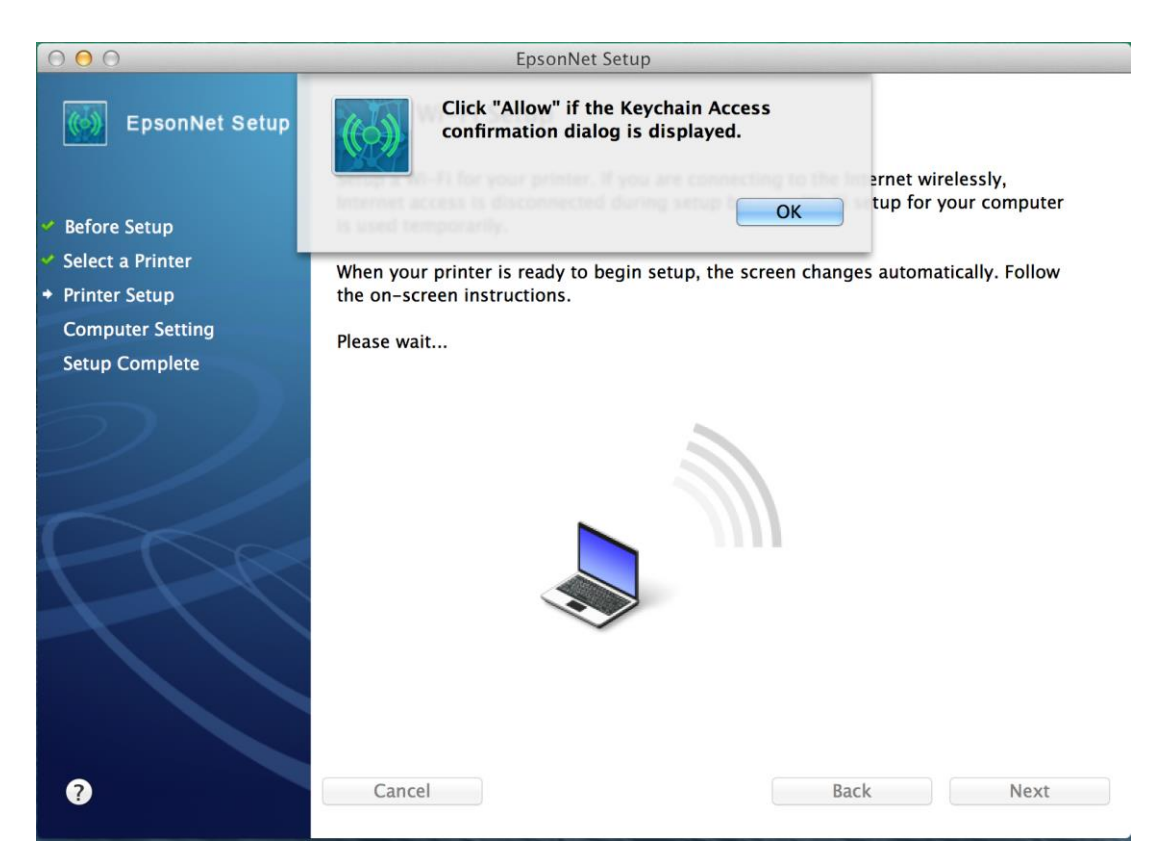

#### 12. คลิก Allow Always

| $\cap$ | EpsonNet Setup wants to use your confidential<br>information stored in "PS" in your keychain.         |
|--------|----------------------------------------------------------------------------------------------------|
|        | The authenticity of "EpsonNet Setup" cannot be verified.<br>Do you want to allow access to this item? |
| 3      |                                                                                                    |

#### 13. คลิก Next

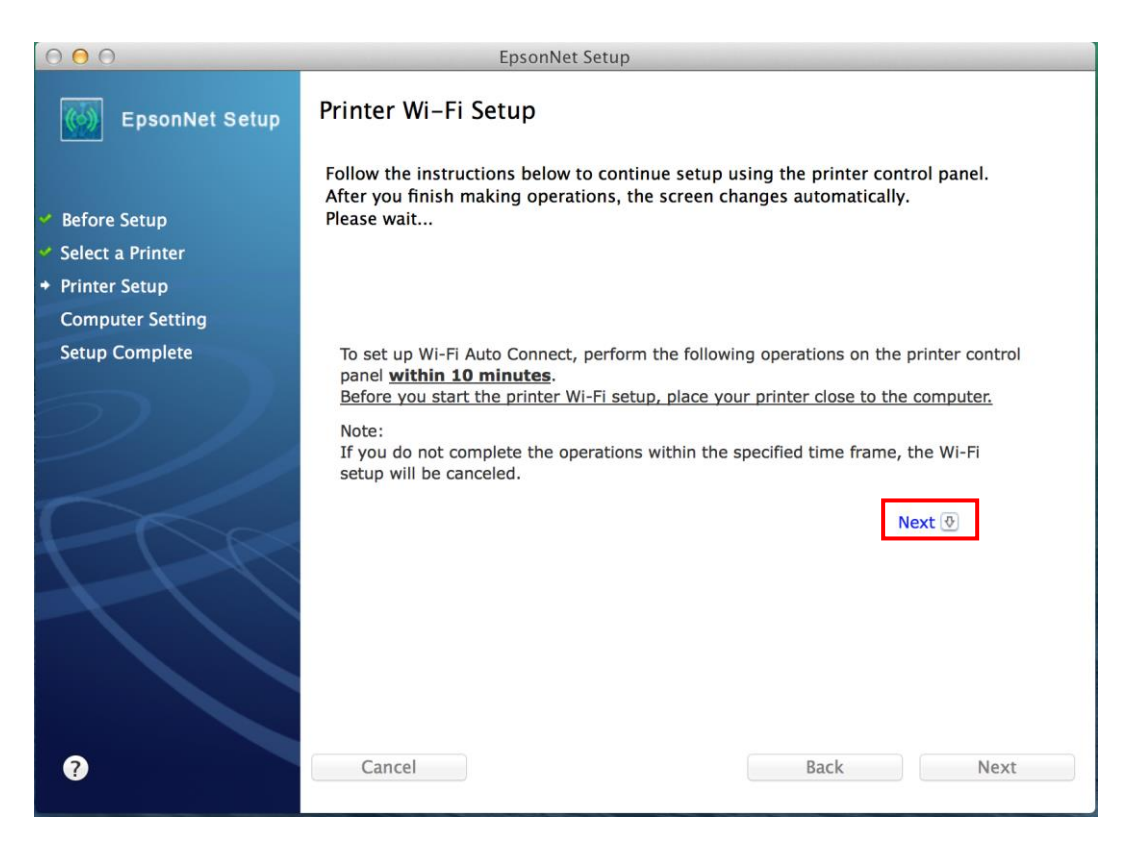

14. จะปรากฏหน้าต่างแนะนำวิธีการเชื่อมต่อ Wi-Fi ให้กดปุ่ม Wi-Fi Setup ที่หน้าเครื่องพิมพ์ แล้วคลิกที่ Next

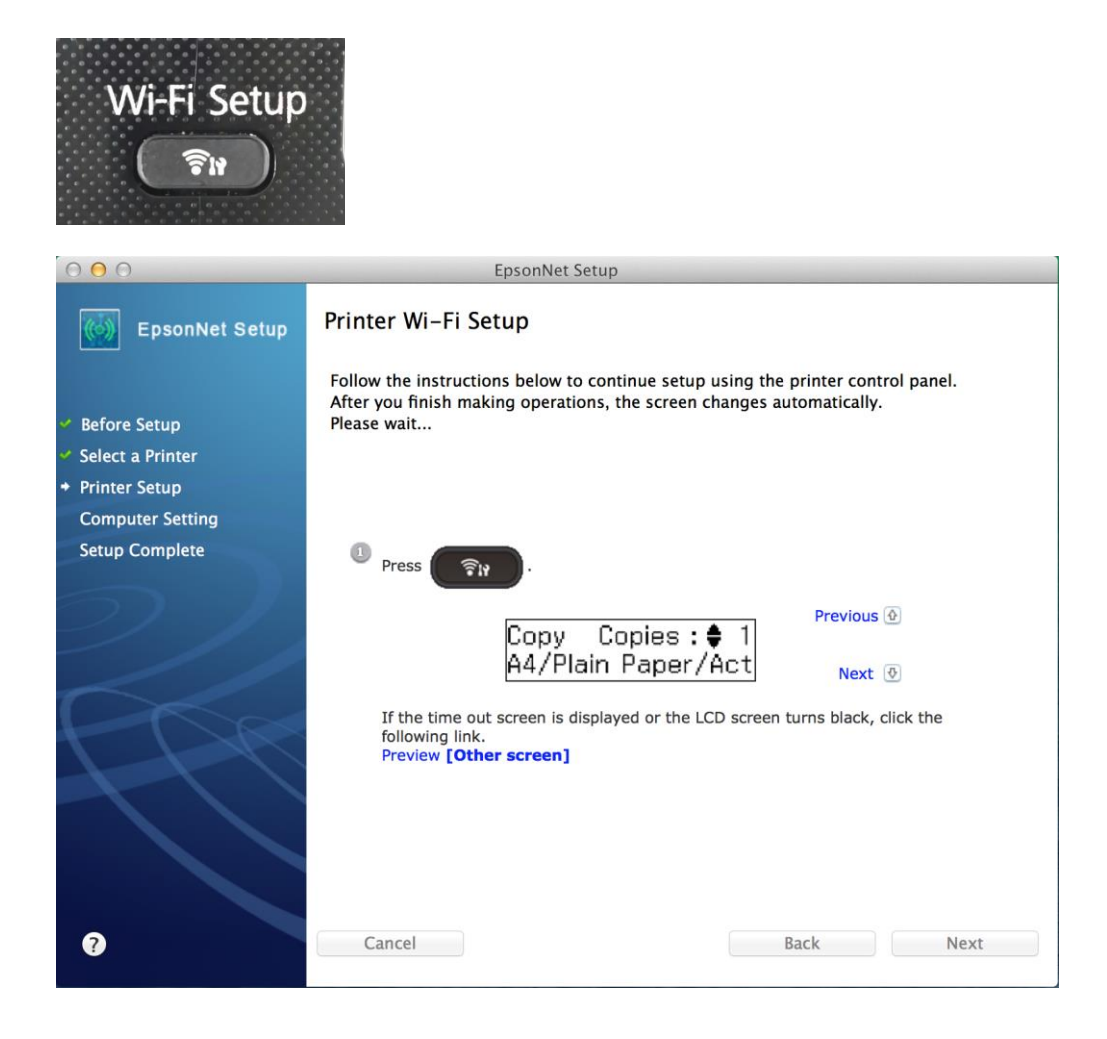

15. จากนั้นกดปุ่ม Οκ ที่หน้าเครื่องพิมพ์ แล้วกลิกที่ Next

| 000                                                                                                    | EpsonNet Setup                                                                                                    |
|----------------------------------------------------------------------------------------------------|----------------------------------------------------------------------------------------------------|
| EpsonNet Setup                                                                                                    | Printer Wi-Fi Setup                                                                                                    |
| <ul> <li>Before Setup</li> <li>Select a Printer</li> <li>Distance Seture</li> </ul>                                                                                                    | Follow the instructions below to continue setup using the printer control panel.<br>After you finish making operations, the screen changes automatically.<br>Please wait |
| Computer Setting                                                                                                    |                                                                                                    |
| Setup Complete                                                                                                    | Press OK .                                                                                                    |
| 2//                                                                                                    | Previous ↔<br>Make sure installer<br>Press OK. Next ⊙                                                                                                    |
| A Contraction of the second second se |                                                                                                    |
| ?                                                                                                    | Cancel Back Next                                                                                                    |

16. รอสักครู่ เครื่องพิมพ์กำลังเชื่อมต่อกับเน็ตเวิรค์

| 000                                                                               | EpsonNet Setup                                                                                                    |
|-----------------------------------------------------------------------------------|----------------------------------------------------------------------------------------------------|
| EpsonNet Setup                                                                    | Printer Wi-Fi Setup                                                                                                    |
| <ul> <li>Before Setup</li> <li>Select a Printer</li> <li>Printer Setup</li> </ul> | Follow the instructions below to continue setup using the printer control panel.<br>After you finish making operations, the screen changes automatically.<br>Please wait                                                                                           |
| Computer Setting                                                                  |                                                                                                    |
| Setup Complete                                                                    | It may take a few minutes while the printer connects to the network.          Previous ④         Setting up         Top ●         If the Set Network Location screen is displayed, press Cancel to close the screen.         Preview "Set Network Location screen" |
| 0                                                                                 | Cancel Back Next                                                                                                    |

### 17. กลิกเลือก Set the IP Address Manually ( Advanced )

## จากนั้นใส่ IP Address / Subnet mask / Default Gateway

หมายเหตุ : ดูวิธีการเซ็ต IP ว่าง ข้อที่ 18

| 00                                   | EpsonNet Setup                                                                    |
|--------------------------------------|-----------------------------------------------------------------------------------|
| EpsonNet Setup                       | IP Address Settings                                                               |
|                                      | L555 Series MAC Address: B0E892F6388D                                             |
| <ul> <li>Before Setup</li> </ul>     | If your network supports DHCP. IP address settings can be acquired automatically. |
| <ul> <li>Select a Printer</li> </ul> | Select Address Manually if your network does not support DHCP.                    |
| <ul> <li>Printer Setup</li> </ul>    |                                                                                   |
| Computer Setting                     | Acquire the IP Address Automatically Using DHCP (Recommended)                     |
| Setup Complete                       | Set the IP Address Manually (Advanced)                                            |
|                                      | Set the Ir Address Manually (Advanced)                                            |
| ///                                  | IP Address:                                                                       |
| ~//                                  | 192 168 1 50                                                                      |
|                                      | Subnet Mask:                                                                      |
| 1 + 1                                | 255 255 255 0                                                                     |
|                                      | Default Gateway:                                                                  |
|                                      | 192 168 1 1                                                                       |
|                                      |                                                                                   |
|                                      |                                                                                   |
| ?                                    | Cancel Back Next                                                                  |
|                                      |                                                                                   |

18. วิธีการเช็ค IP Address ที่เครื่องคอมพิวเตอร์ เพื่อจะนำไปเซ็ต Wi-Fi ( ข้อที่ 17 )

| คลิกรูป 🞑 เลือก System Preferences | าลิกรูป | Ú. | เลือก | System | Preferences |
|------------------------------------|---------|----|-------|--------|-------------|
|------------------------------------|---------|----|-------|--------|-------------|

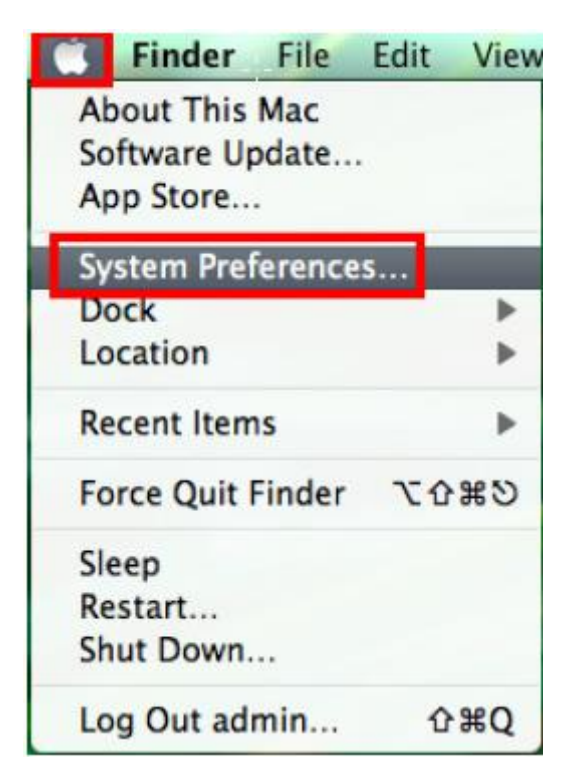

จะปรากฎหน้าต่างดังรูป จากนั้นดับเบิ้ลคลิกที่ Network

| 000                                |                           |                 | System F           | Preferences        |                       |              |                       |   |
|------------------------------------|---------------------------|-----------------|--------------------|--------------------|-----------------------|--------------|-----------------------|---|
| (< > S                             | how All                   |                 |                    |                    |                       | Q            |                       | C |
| Personal                           | Desktop &<br>Screen Saver | Dock            | Mission<br>Control | Language<br>& Text | Security<br>& Privacy | Spotlight    | (In iversal<br>Access |   |
| Hardware                           |                           |                 |                    |                    |                       |              |                       |   |
| CDs & DVDs                         | Displays                  | Energy<br>Saver | Keyboard           | Mouse              | Trackpad              | Print & Scan | Sound                 |   |
| Internet & V                       | Vireless                  |                 |                    |                    |                       |              |                       |   |
| @<br>Mail, Contacts<br>& Calendars | MobileMe                  | 0<br>Network    | Bluetooth          | Sharing            |                       |              |                       |   |
| System                             |                           |                 |                    |                    |                       |              |                       |   |
| Users &<br>Groups                  | Parental<br>Controls      | Date & Time     | Software<br>Update | Speech             | ()<br>Time Machine    | Startup Disk |                       |   |
| Other                              | O                         |                 |                    |                    |                       |              |                       |   |

## คลิก Advanced

|                                | Location: | Automatic         |                                                               | <b>‡</b>                                                                         |
|--------------------------------|-----------|-------------------|---------------------------------------------------------------|----------------------------------------------------------------------------------|
| Wi-Fi<br>Connected             | ()        | Status:           | Connected                                                     | Turn Wi-Fi Off                                                                   |
| ZTEUSBModem<br>Not Configured  | C         |                   | WI-FI is connected t<br>address 192.168.1.                    | to linksys and has the IP<br>100.                                                |
| Ethernet<br>Not Connected      | <b>~</b>  | Network Name:     | linksys                                                       | \$                                                                               |
| ZTEUSBDIAGPort                 | en        |                   | Ask to join ne                                                | w networks                                                                       |
| ZTEUSBATPort<br>Not Configured | e e       |                   | Known networks w<br>If no known network<br>have to manually s | WI De Joined automatically.<br>rick are available, you will<br>select a network. |
| - 6 *                          | e         | Show Wi-Fi status | in menu bar                                                   | Advanced                                                                         |

วิธีการเซ็ต IP Address เลือก แถบ TCP/IP ตัวที่จะนำไปเซ็ต Wi-Fi จะต้องเป็น 192.168.1.XXX ยกเว้น 192.168.1.100

\*\*\*IP คอมพิวเตอร์ และ เครื่องพิมพ์ต้องไม่เหมือนกัน\*\*\*

| Configure IPv4:                                               | Using DHCP                                    | \$              |                  |
|---------------------------------------------------------------|-----------------------------------------------|-----------------|------------------|
| IPv4 Address:<br>Subnet Mask:<br>Router:                      | 192.168.1.100<br>255.255.255.0<br>192.168.1.1 | DHCP Client ID: | Renew DHCP Lease |
| Configure IPv6:<br>Router:<br>IPv6 Address:<br>Prefix Length: | Automatically                                 | ;)              |                  |

\*\*\*หากไม่ปรากฏหน้าต่าง ตามรูปด้านถ่าง ให้ทำการรีเซ็ต Wi-Fi ใหม่ หรือลองเปลี่ยนคอมพิวเตอร์ในการเชื่อมต่ออีกครั้ง หากยังไม่ได้ กรุณา ติดต่อทาง Router เพื่อตรวจสอบสิทธิ์ในการเข้าถึงข้อมูล\*\*\*

| 00                                   | EpsonNet Setup                                                                    |  |  |  |  |  |  |
|--------------------------------------|-----------------------------------------------------------------------------------|--|--|--|--|--|--|
| EpsonNet Setup                       | IP Address Settings                                                               |  |  |  |  |  |  |
|                                      | L555 Series MAC Address: B0E892F6388D                                             |  |  |  |  |  |  |
| <ul> <li>Before Setup</li> </ul>     | If your network supports DHCP. IP address settings can be acquired automatically. |  |  |  |  |  |  |
| <ul> <li>Select a Printer</li> </ul> | Select Address Manually if your network does not support DHCP.                    |  |  |  |  |  |  |
| <ul> <li>Printer Setup</li> </ul>    |                                                                                   |  |  |  |  |  |  |
| Computer Setting                     | Acquire the IP Address Automatically Using DHCP (Recommended)                     |  |  |  |  |  |  |
| Setup Complete                       | Sat the ID Address Manually (Advanced)                                            |  |  |  |  |  |  |
|                                      | Set the IP Address Manually (Advanced)                                            |  |  |  |  |  |  |
| ///                                  | IP Address:                                                                       |  |  |  |  |  |  |
|                                      | 192 168 1 50                                                                      |  |  |  |  |  |  |
|                                      | Subnet Mask:                                                                      |  |  |  |  |  |  |
|                                      | 255 255 255 0                                                                     |  |  |  |  |  |  |
|                                      | Default Gateway:                                                                  |  |  |  |  |  |  |
|                                      | 192 168 1 1                                                                       |  |  |  |  |  |  |
|                                      |                                                                                   |  |  |  |  |  |  |
|                                      |                                                                                   |  |  |  |  |  |  |
| ?                                    | Cancel Back Next                                                                  |  |  |  |  |  |  |
|                                      |                                                                                   |  |  |  |  |  |  |

### วิธีการรีเซ็ต Wi-Fi :

คลิกปุ่ม <mark>Menu</mark>

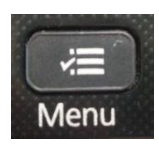

เลือกไปที่ เมนู Restore Default Setting คลิกปุ่ม OK

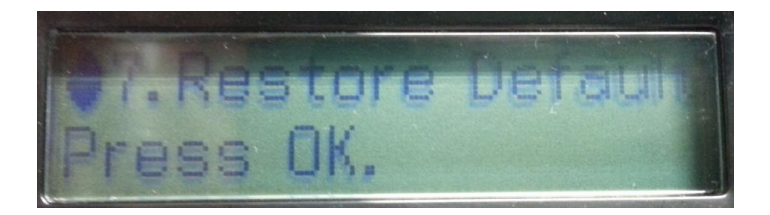

เลือกไปที่เมนู Reset Wi-Fi Setup คลิกปุ่ม OK

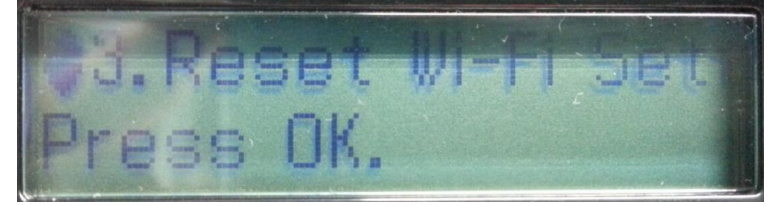

จะมีข้อความยืนยันว่า Restore all Wi-Fi settings จะมีให้เลือก 1:Yes และ 2:No

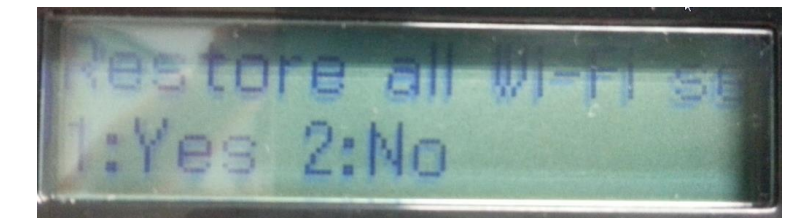

ให้คลิกปุ่ม **1:Yes** 

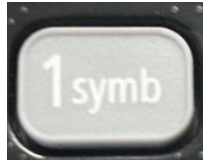

จะมีข้อความยืนยันว่าทำการรีเซ็ตค่าเสร็จแล้ว ให้คลิกปุ่ม OK

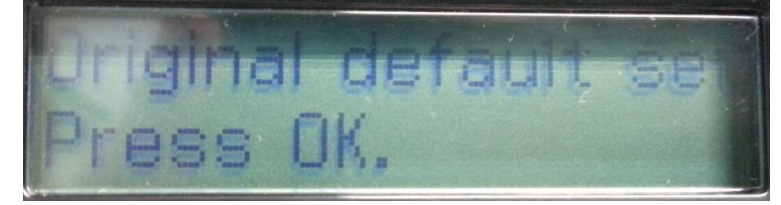

19. แต่ถ้าสามารถใส่ IP Printer ได้แล้ว จะปรากฏหน้าต่างดังรูป

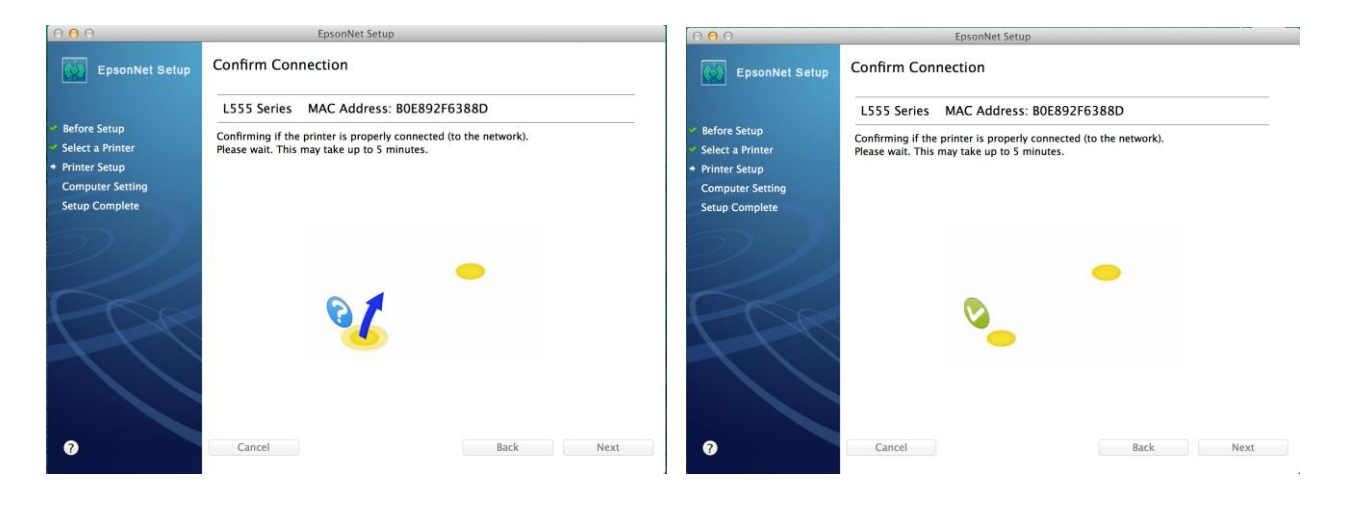

| 000                                  |                          | EpsonNet Setup          |      |      |  |
|--------------------------------------|--------------------------|-------------------------|------|------|--|
| EpsonNet Setup                       | Computer Driver Settings |                         |      |      |  |
|                                      | L555 Series              | MAC Address: B0E892F638 | 8D   |      |  |
| 🗸 Before Setup                       | Please wait              |                         |      |      |  |
| <ul> <li>Select a Printer</li> </ul> |                          |                         |      |      |  |
| Printer Setup     Computer Setting   |                          |                         |      |      |  |
| Setup Complete                       |                          |                         |      |      |  |
|                                      |                          |                         |      |      |  |
| $\mathcal{O}\mathcal{I}\mathcal{I}$  |                          |                         |      |      |  |
|                                      |                          |                         |      |      |  |
| A B                                  |                          |                         |      |      |  |
| ?                                    | Cancel                   |                         | Back | Next |  |

## **20**. คลิก **Finish**

| 000                                                                                                    | EpsonNet Setup                                                   |
|----------------------------------------------------------------------------------------------------|------------------------------------------------------------------|
| EpsonNet Setup                                                                                                    | Installation Complete                                            |
|                                                                                                    | L355 Series MAC Address: A4EE57EFA10E                            |
| <ul> <li>Before Setup</li> <li>Select a Printer</li> <li>Printer Setup</li> <li>Computer Setting</li> <li>Setup Complete</li> </ul> | Setup completed successfully. Click "Finish" to close the Setup. |
| PPP                                                                                                    |                                                                  |
| 0                                                                                                    | Cancel Back Finish                                               |

21. คลิกที่ 🛨 จากนั้นเลือก Add Other Printer or Scanner...

| $\Theta \Theta \Theta$                                                   | Printers & Scanners                                                       |
|--------------------------------------------------------------------------|---------------------------------------------------------------------------|
| Show All                                                                 | Q                                                                         |
| Printers<br>192.168.1.50<br>Idle<br>EPSON L555 Series<br>Idle, Last Used | Print Scan<br>EPSON L555 Series<br>Open Print Queue<br>Options & Supplies |
|                                                                          | Location:<br>Kind: EPSON L555 Series<br>Status: Idle                      |
| + -                                                                      | Share this printer on the network Sharing Preferences                     |
|                                                                          | Default printer: Last Printer Used<br>Default paper size: A4<br>?         |

# 22. เลือกรุ่นเครื่องพิมพ์ จากนั้นคลิก Add

| $\Theta \odot \Theta$      | Add                   |
|----------------------------|-----------------------|
|                            | Q                     |
| Default Fax IP Windows     | Search                |
|                            |                       |
| Name                       | ▲ Kind                |
| EPSON L355 Series          | Bonjour Multifunction |
| EPSON L555 Series          | Bonjour Multifunction |
| EPSON WF-7511 Series       | Bonjour Multifunction |
| FAX EPSON L555 Series (IP) | EPSON FAX             |
|                            |                       |
|                            |                       |
|                            |                       |
|                            |                       |
|                            |                       |
| Name: EDSON LEEE Series    |                       |
| Name. EFSON LSSS Series    |                       |
| Location:                  |                       |
|                            |                       |
| Use: EPSON L555 Series     | ,, ▲                  |
|                            |                       |
|                            |                       |
|                            |                       |
|                            |                       |
|                            | Add                   |
|                            |                       |

23. จะปรากฏชื่อเครื่องพิมพ์ที่ได้ทำการ Add ไว้

| ● ● ●                              | Printers & Scanners                                               |
|------------------------------------|-------------------------------------------------------------------|
| Show All                           | Q                                                                 |
| Printers<br>192.168.1.50<br>e Idle | Print Scan<br>EPSON L555 Series                                   |
| e Idle, Last Used                  | Open Print Queue<br>Options & Supplies                            |
|                                    | Location:<br>Kind: EPSON L555 Series<br>Status: Idle              |
| + -                                | Share this printer on the network Sharing Preferences             |
|                                    | Default printer: Last Printer Used<br>Default paper size: A4<br>? |

## **24.** คลิก <mark>Next</mark>

| Be sure to set the tr<br>ink is not delivered<br>(Transporting) posit | k<br>ansportation lock to the unlocked<br>and the print quality problems or<br>ion only when transporting, othe | d (Printing) position when using the printer, otherwise<br>ccur. Set the transportation lock to the locked<br>rwise ink may leak. |
|-----------------------------------------------------------------------|----------------------------------------------------------------------------------------------------|----------------------------------------------------------------------------------------------------|
|                                                                       |                                                                                                    |                                                                                                    |
| X Cancel                                                              | 🔶 Back                                                                                                    | Next 🄿                                                                                                    |

25. คลิก ไม่ต้องการติดตั้ง จากนั้นคลิก Next

| User Information                                                                                                    |      |
|----------------------------------------------------------------------------------------------------|------|
| เกี๋ยวกับ Download Navigator<br>Download Navigator ให้ขอฟต์แวร์ล่าสุดที่พร้อมใช้งานในเว็บไซต์ Epson และทำให้ท่านสามารถ<br>ดาวน์โหลดขอฟต์แวร์เพื่อติดตั้งเว็บเซอร์วิลได้<br>เราขอแนะนำให้ท่านติดตั้งลงในคอมพิวเตอร์ของท่าน<br>โหลเดอร์ :<br>/ แอปพลิเคชั่น / Epson Software / Download Navigator.app |      |
| <ul> <li>ติดตั้ง</li> <li>ไม่ต้องการติดตั้ง</li> </ul>                                                                                                    |      |
|                                                                                                    | Next |

# 26. คลิก **ยกเลิก** จากนั้นคลิก Next

| appentites support                                       |                                            |                     |
|----------------------------------------------------------|--------------------------------------------|---------------------|
| Epson Web Support ให้ข้อมูลเกี่ย<br>ในรูปแบบจอภาพ pop-up | วกับขอฟต์แวร์ และการบริการล่าสุดสำหรับผลิเ | ลภัณฑ์เอปสัมของท่าน |
| ท่านต้องการติดตั้ง Epson Web Su                          | oport หรือไม่?                             |                     |
|                                                          |                                            |                     |
|                                                          |                                            |                     |
|                                                          |                                            |                     |
|                                                          |                                            |                     |
|                                                          |                                            |                     |
| 🔵 ตกลง                                                   |                                            |                     |
|                                                          |                                            |                     |

### 27. คลิก <mark>Next</mark>

| Jser Information                                                                                                    |      |                              |  |  |
|----------------------------------------------------------------------------------------------------|------|------------------------------|--|--|
| การติดดังเสร็จสมบูรณ์                                                                                                    |      |                              |  |  |
| ลงทะเบียนผลิตภัณฑ์ทางออนไลน์                                                                                               |      |                              |  |  |
| ชื่อรุ่น L355 Series                                                                                                    |      |                              |  |  |
| เอปสันขอขอบคุณที่ท่านเลือกไข้ผลิตภัณฑ์เอปสัน ท่านสามารถลงทะเบียนบัตรรับประกันออนไลน์ได้<br>กรุณาเลือกประเทศ/เขตปกครองพิเศษ |      |                              |  |  |
|                                                                                                    |      |                              |  |  |
|                                                                                                    |      |                              |  |  |
|                                                                                                    |      |                              |  |  |
|                                                                                                    |      |                              |  |  |
| ลงทะเบียนออนไลน์                                                                                                    |      |                              |  |  |
|                                                                                                    |      |                              |  |  |
|                                                                                                    |      |                              |  |  |
|                                                                                                    | Next | $\overline{\mathbf{\Theta}}$ |  |  |

## 28. คลิก <mark>Exit</mark>

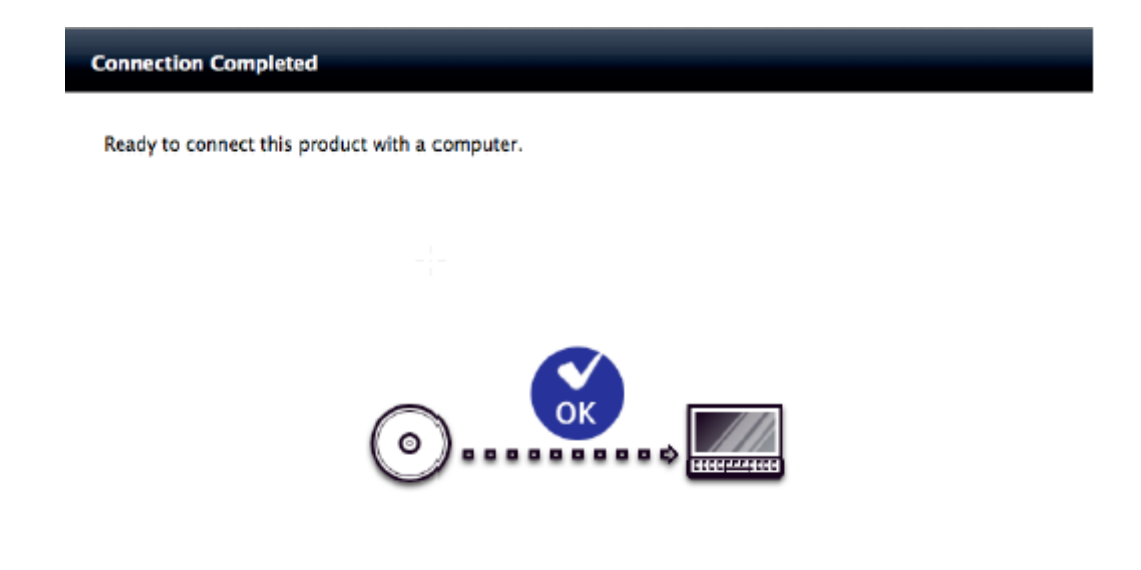

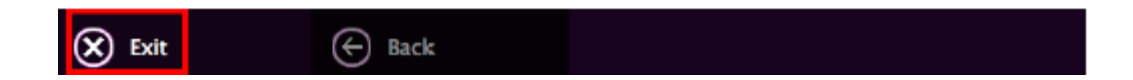